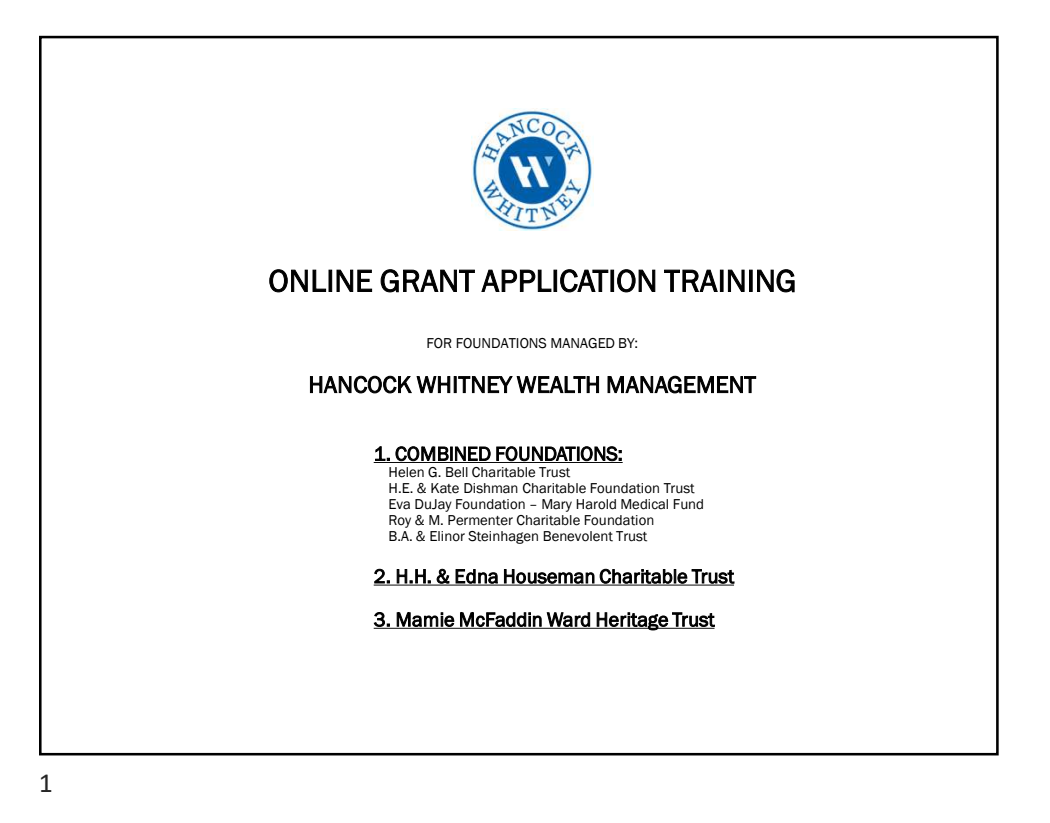

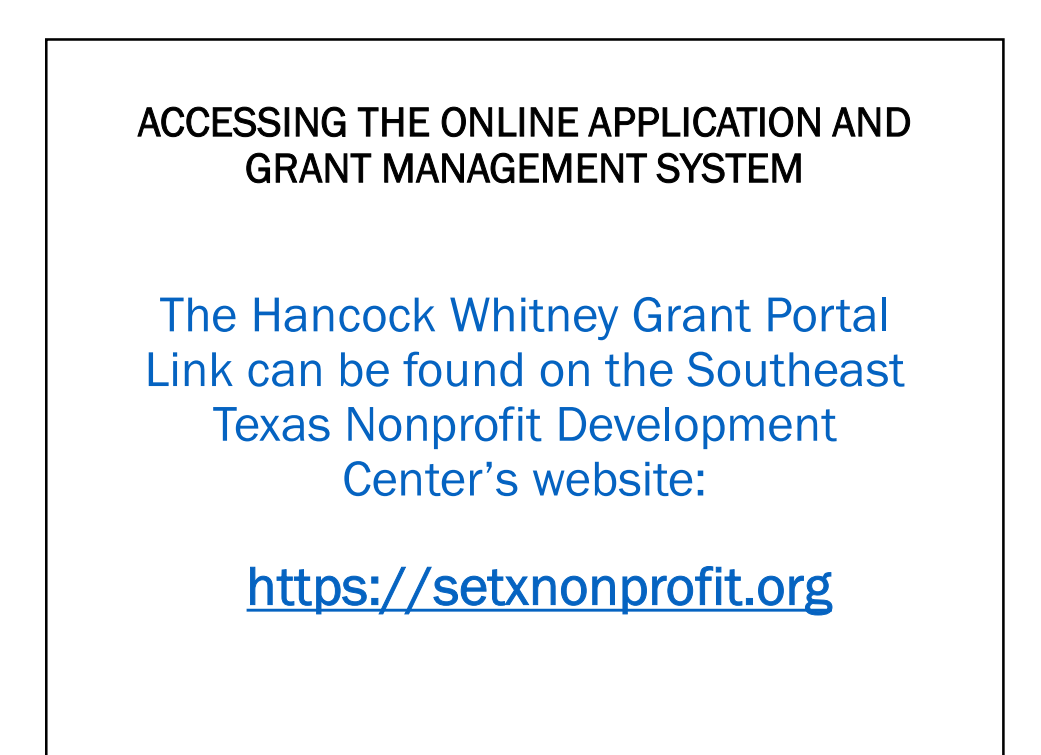

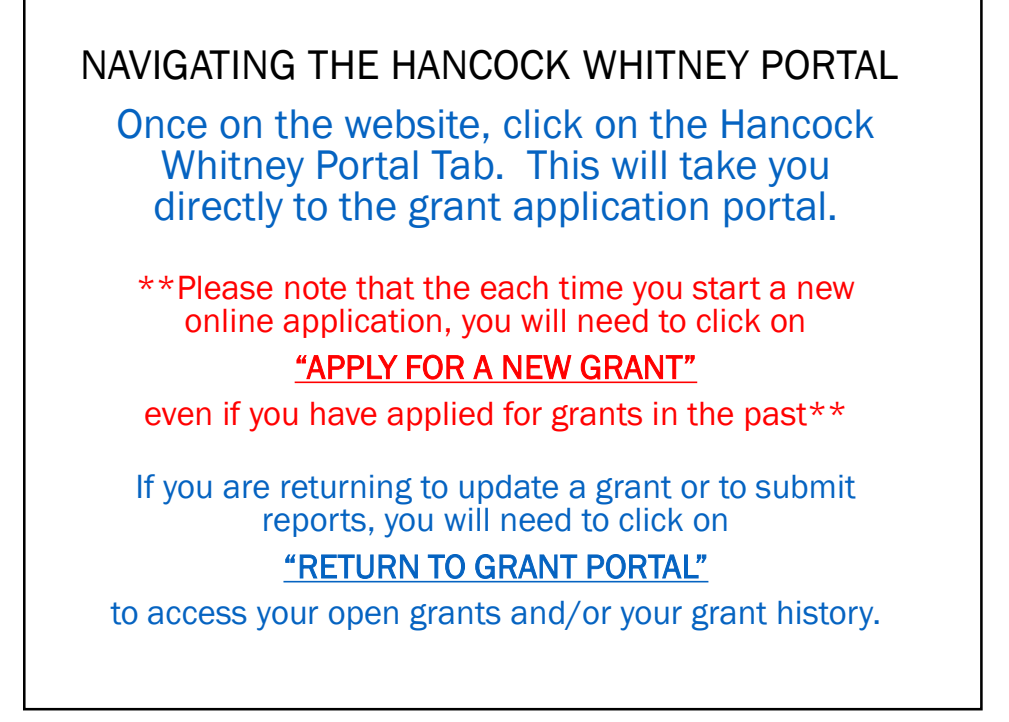

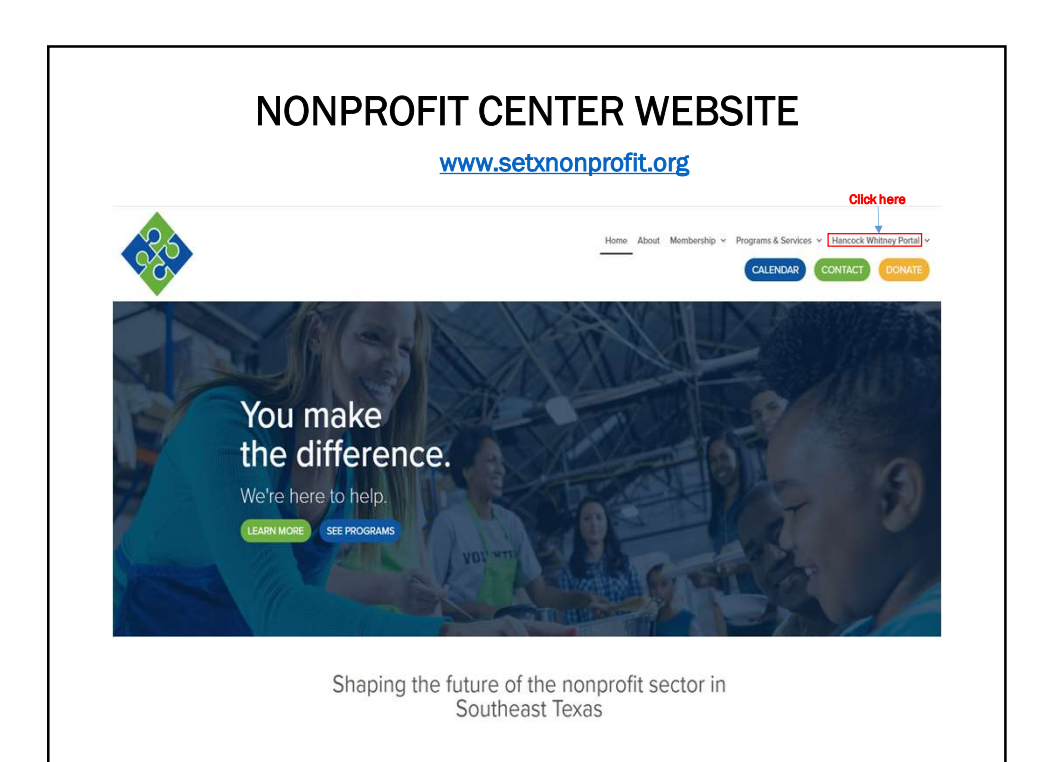

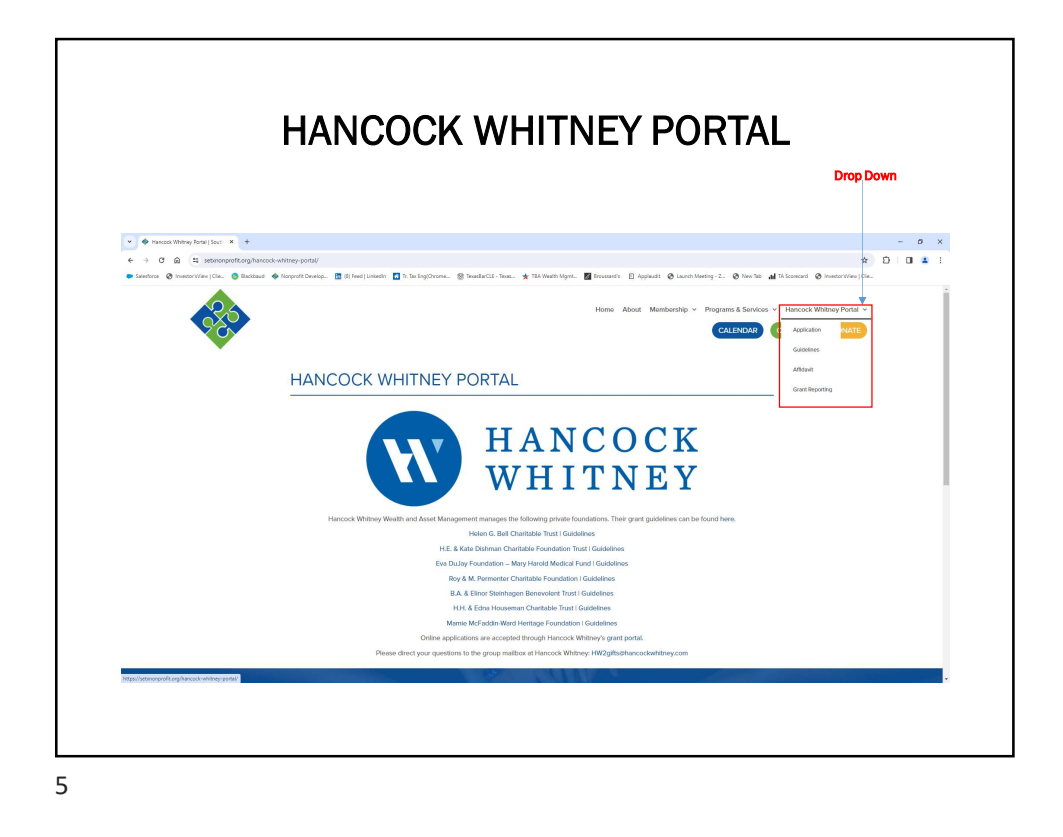

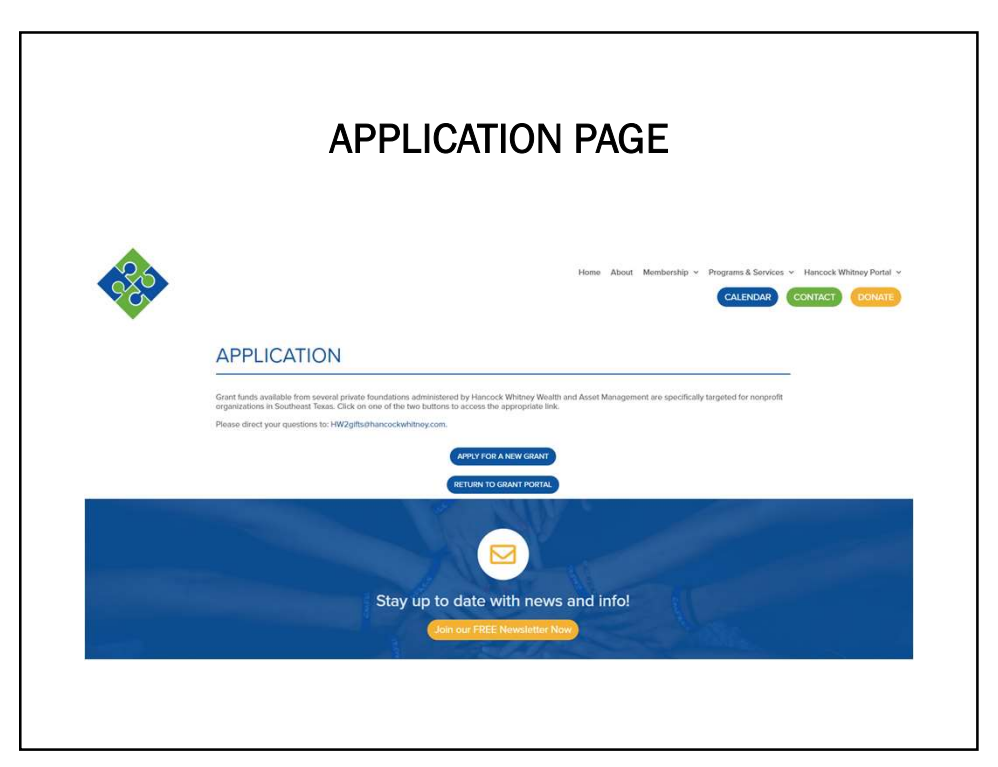

| A        | PPLICATION SELECTION                               | PAGE            |
|----------|----------------------------------------------------|-----------------|
| ALLOCC F |                                                    |                 |
|          |                                                    | Contact Us   Ex |
|          | Welcome to the Hancock Whitney application portal. |                 |
|          | For which grant are you applying.<br>-Select One-  |                 |
|          | Submit                                             |                 |
|          |                                                    |                 |
|          |                                                    |                 |

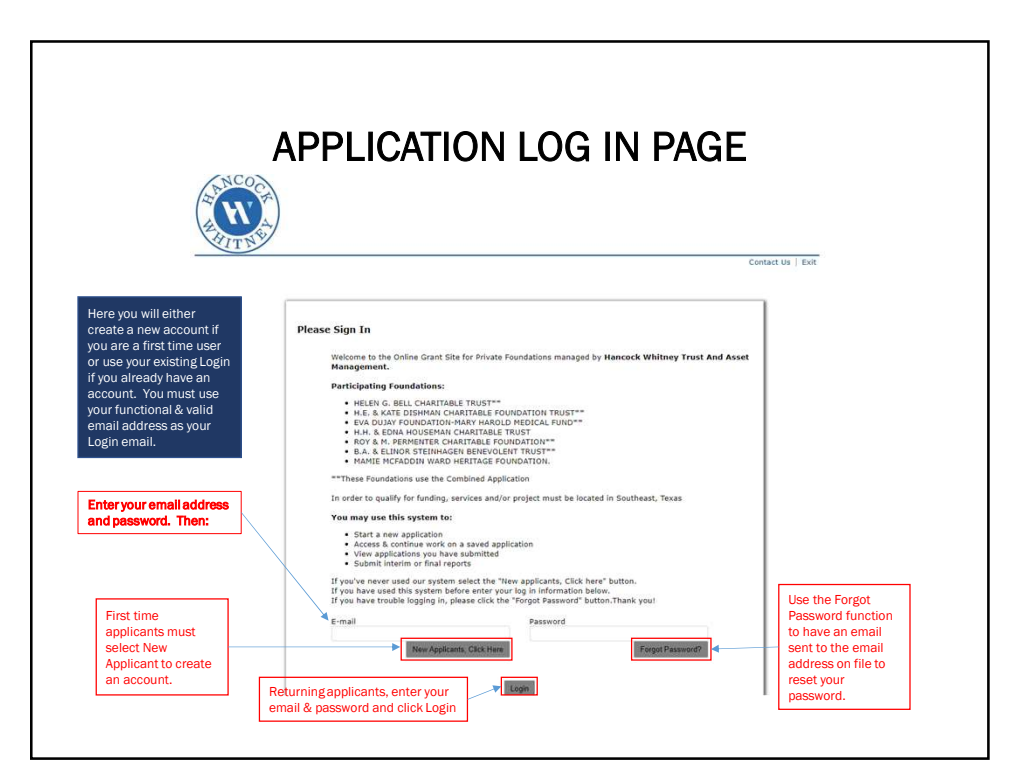

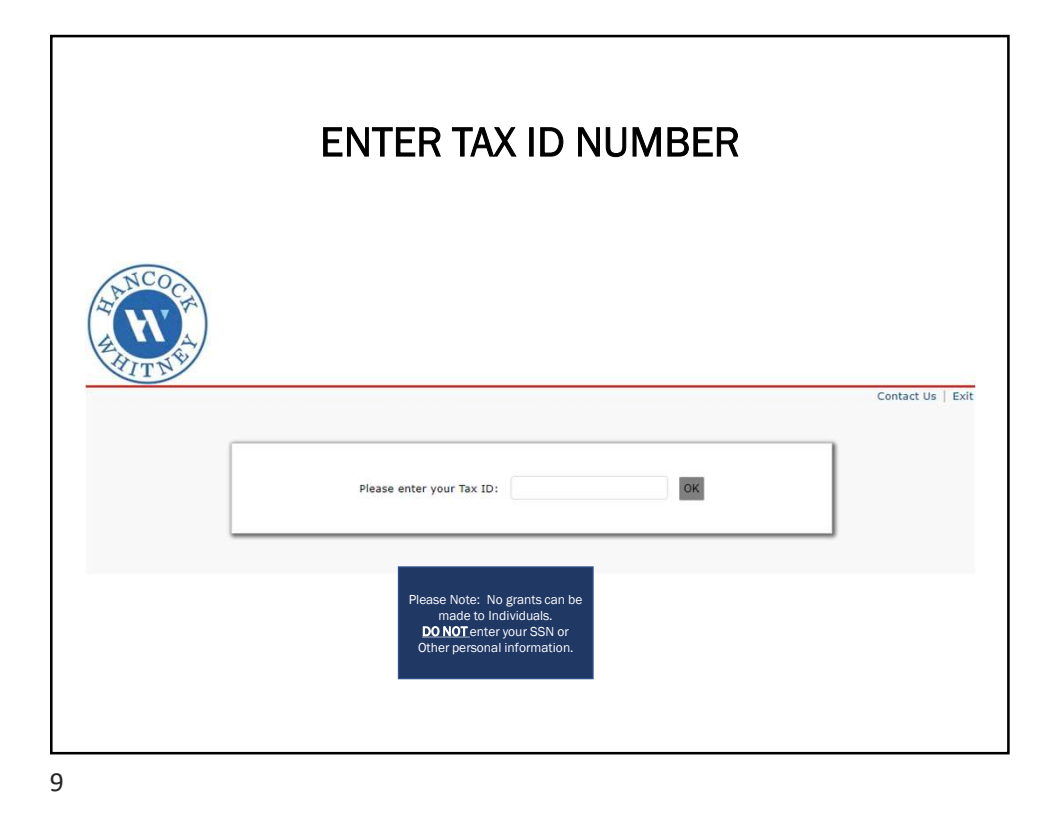

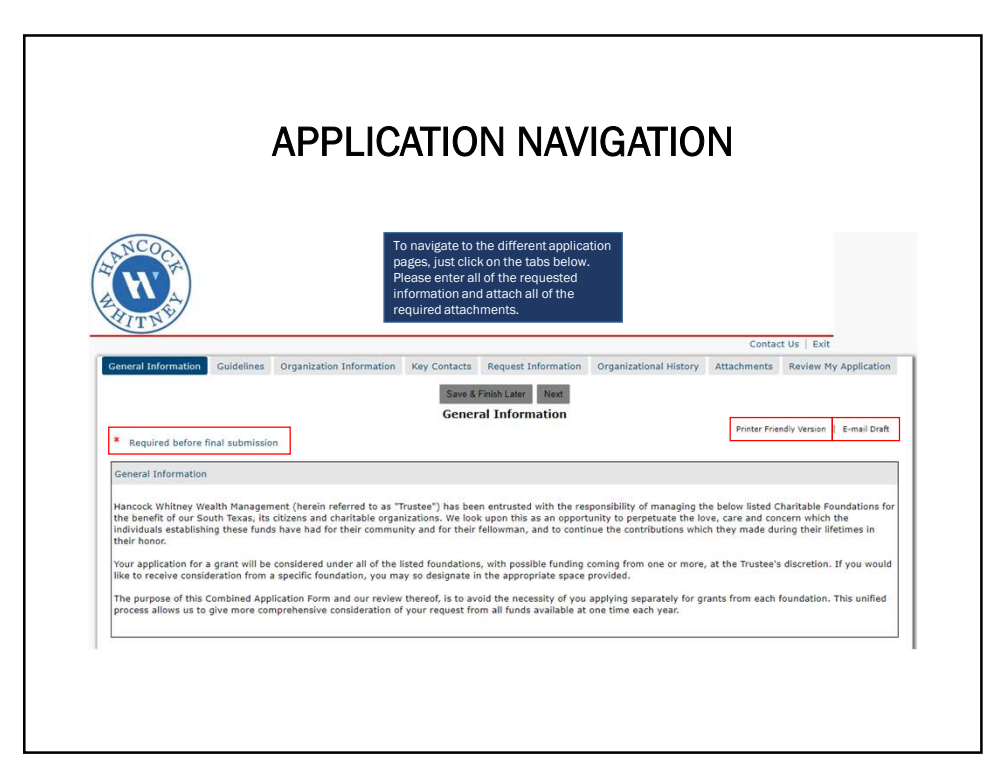

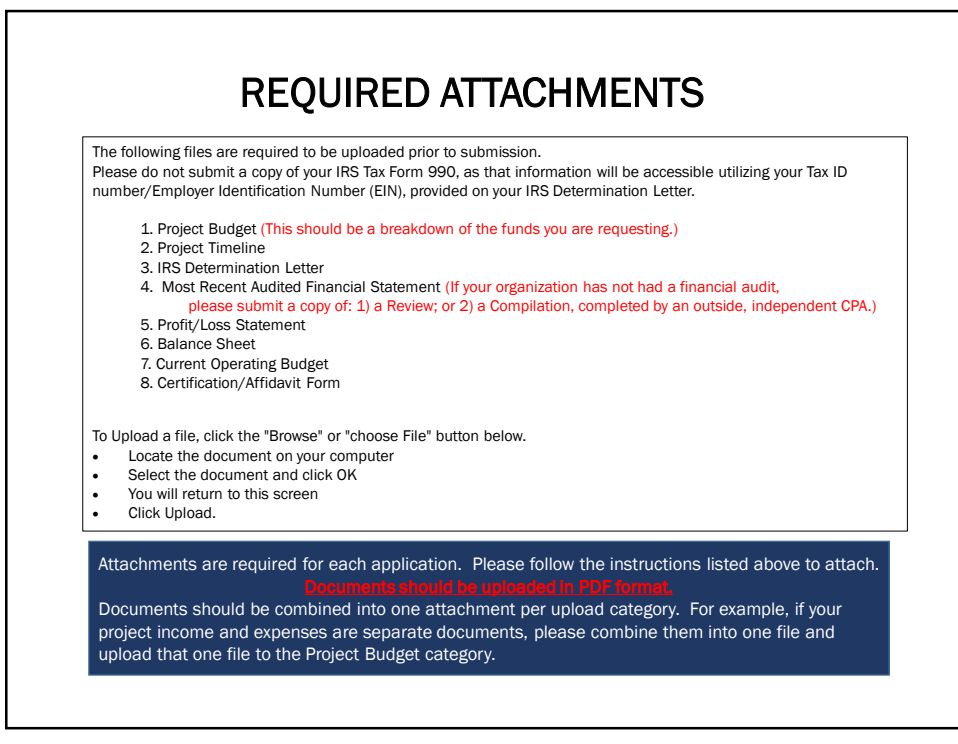

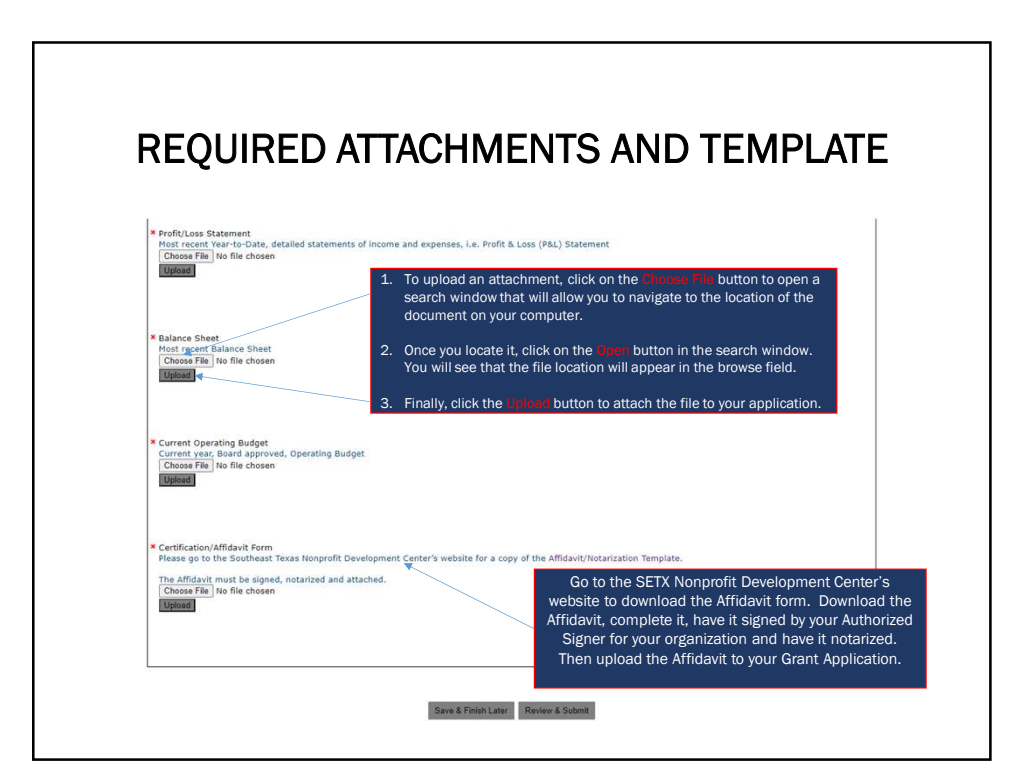

| SAMPLE PROJECT B<br>HANCOCK WHITNEY<br>2024 Combined Trust Project |             |
|--------------------------------------------------------------------|-------------|
| HANCOCK WHITNEY<br>2024 Combined Trust Project                     | ,           |
| HANCOCK WHITNEN<br>2024 Combined Trust Project                     | *           |
| 2024 Combined Trust Project                                        |             |
|                                                                    | t Budget    |
|                                                                    |             |
| ome                                                                |             |
| Hancock Whitney Combined Trust Grant Request                       |             |
| <ul> <li>Irrigation system</li> </ul>                              | \$2,500.00  |
| Lumber for raised beds                                             | \$4,000.00  |
| tal Request                                                        | \$6,500.00  |
|                                                                    |             |
| penses                                                             |             |
| mmunity Garden                                                     |             |
| Fence                                                              | 615 000 00  |
| <ul> <li>Water Meter and Backflow Test</li> </ul>                  | \$15,000.00 |
| Irrigation System                                                  | \$7,500.00  |
| <ul> <li>Tools and Hoses</li> </ul>                                | \$2,000.00  |
| Signage                                                            | \$300.00    |
| Lumber for Raised Beds                                             | \$200.00    |
| Soil                                                               | \$4,000.00  |
| <ul> <li>Seeds and Starter Plants</li> </ul>                       | \$400.00    |
| Rainwater Collection System                                        | \$200.00    |
| Shade Cover / Pergola                                              | \$2,400.00  |
| Benches for Meeting / Classroom Area                               | \$2,500.00  |
| a Bike Back                                                        | \$100.00    |
| • DIKE NOCK                                                        | \$100.00    |
| Benches for Weeting / Classroom Area                               | _           |

| PP<br>v is<br>ume<br>ate at<br>ich<br>ich<br>iner<br>ed I<br>me,<br>alid                                                                                                    | LICATION CERTIFICATION & AFFIDAVIT |                      | Notice biokens berning the second | certified to be an authorized signer for     | ints related to grant requests and to issue any payment instructions. | Signature Title | - Di. | 155            | nd Zip Code              |          | <br>state and affirm that all the statements and information<br>polication are true and correct. Further, I hereby declare that<br>this application is filed, is a charitable organization as defined<br>lated sections of the Internal Revenue Code, and does not<br>'based on race, color, religion, sex, national origin or based on | Signature Title |      | Notary, in and for the State of, County, do hereby acknowledge that, the above signed Affant, did sign and publish the on this day of, 20 affirming ity of the statements made in the application to which the |
|----------------------------------------------------------------------------------------------------|------------------------------------|----------------------|-----------------------------------|----------------------------------------------|-----------------------------------------------------------------------|-----------------|-------|----------------|--------------------------|----------|----------------------------------------------------------------------------------------------------|-----------------|------|----------------------------------------------------------------------------------------------------|
| RANT A L<br>Listed below<br>to to sign doci<br>cost:<br>see 1<br>see 1<br>undersign<br>con, su<br>undersign<br>con, su<br>con, su<br>con, su<br>con | RANT APPLICATION CERTIFIC          | AUTHORIZED SIGNERS C | Hornorale o olone to o            | listed below is certified to be an authorize | to sign documents related to grant reque                              | Signature       | 055:  | Street Address | City, State and Zip Code | o Number | undersigned, state and affirm that<br>th this grant application are true and of<br>ion for which this application is filed, if<br>(3) and/or related sections of the In<br>n any manner based on race, color, re                                                                                                    | Signature       | ION: | below signed Notary, in and for the Sta<br>do<br>, the above s<br>vit before me, on thisday o<br>ses and validity of the statements n<br>tached                                                                |

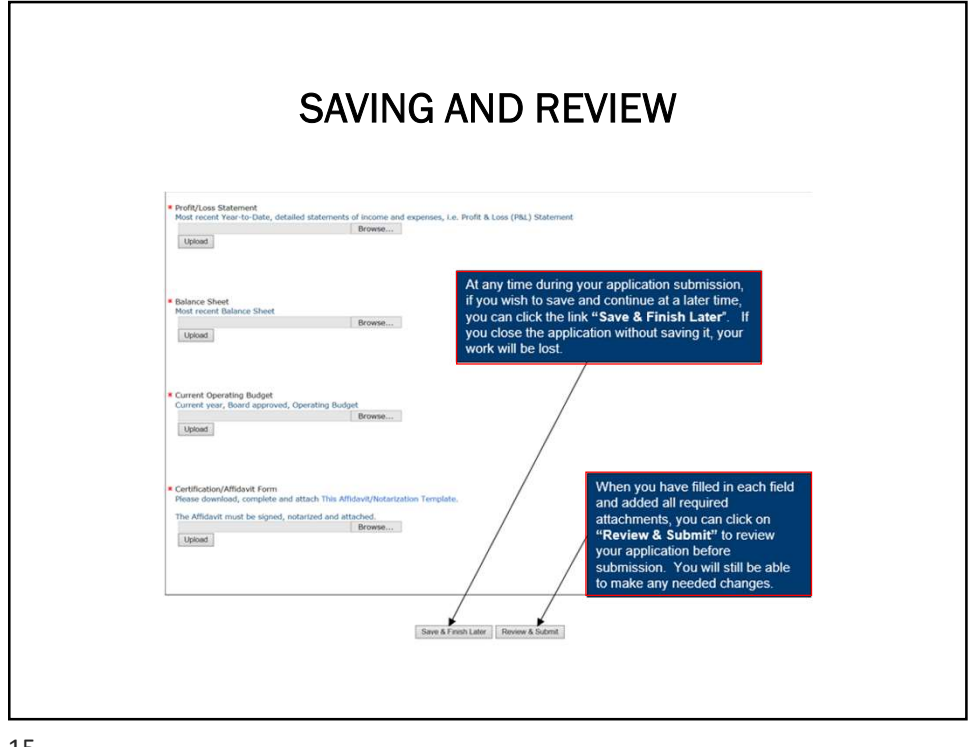

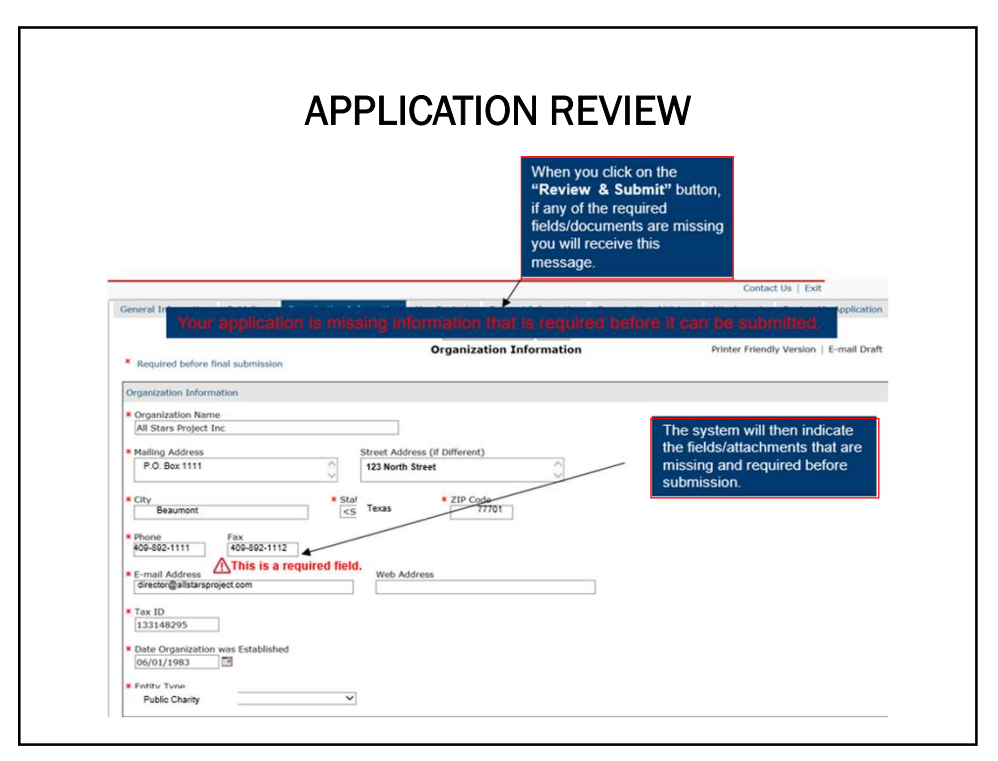

| 1                                                                                           |                                                                                     |                                            |                                             |                                      |                               |                                         |
|---------------------------------------------------------------------------------------------|-------------------------------------------------------------------------------------|--------------------------------------------|---------------------------------------------|--------------------------------------|-------------------------------|-----------------------------------------|
| Account: director@allstars<br>Last Log in: 5/1/2017 10:1                                    | project.com   Cha<br>5 AM CMT—05:00                                                 | nge E-mail/Passwo                          | ord                                         |                                      |                               |                                         |
| Applications Require                                                                        | ments                                                                               |                                            |                                             | Whe<br>Lat                           | n you click o<br>er", you wil | on "Save & Finish<br>be taken to your   |
| Applications                                                                                | n has been saved                                                                    | ou should receive                          | on e mail (                                 | You<br>int                           | will have the<br>o your accor | ability to log back<br>ant and continue |
| Below you will find the app                                                                 | lications that you ha                                                               | ve saved and subm                          | litted.                                     | Show In Pro                          | gress App<br>ewer Only        | Applications                            |
| Application Name                                                                            | Project Title                                                                       | Requested                                  | ID                                          | Last Updated                         | My Role                       | Action                                  |
|                                                                                             |                                                                                     |                                            |                                             | E/1/2017                             | Owner                         | 27 0° E                                 |
| All Stars Full Application                                                                  | All Stars Project                                                                   | 1                                          | 55055                                       | 5/1/2017                             | Owner                         |                                         |
| All Stars Full Application<br>All Stars Full Application-Stage 2                            | All Stars Project<br>All Stars Project                                              | 1                                          | 55055<br>55056                              | 5/2/2017                             | Owner                         |                                         |
| All Stars Full Application<br>All Stars Full Application-Stage 2<br>(This link will take yo | All Stars Project<br>All Stars Project<br><b>Grants</b><br>u to your grants manager | 1<br>Management A<br>nent account where yo | 55055<br>55056<br>Account I<br>u can see ap | 5/2/2017<br>5/2/2017<br>Log-In Link: | Owner                         | Saved or submitted.)                    |

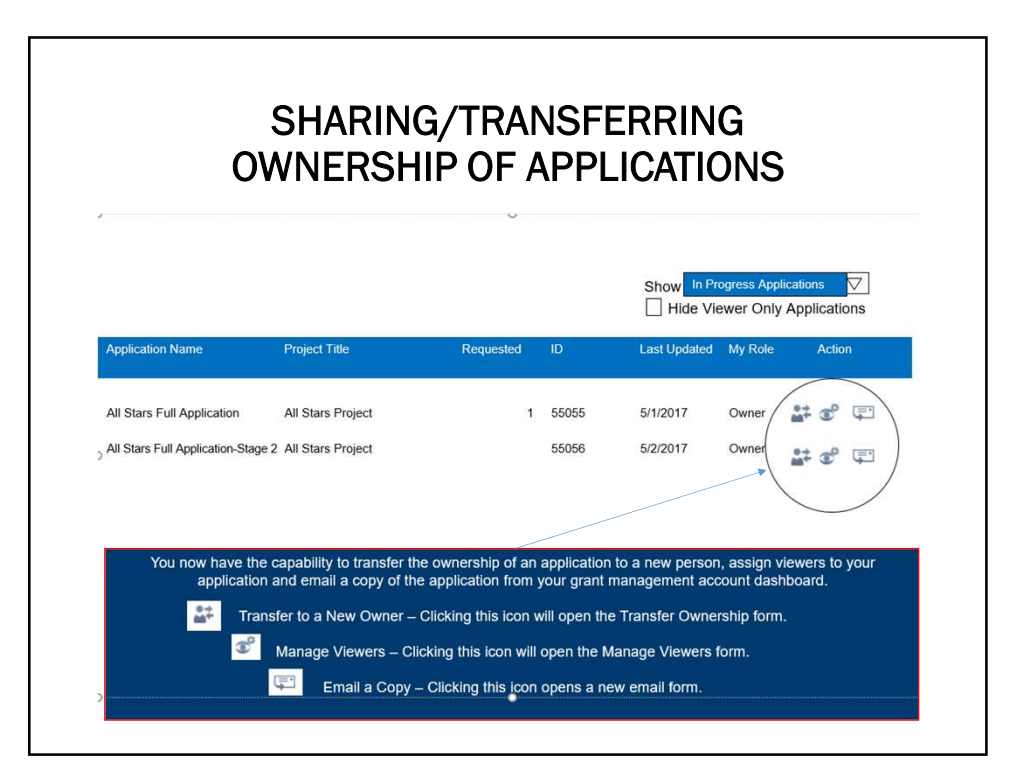

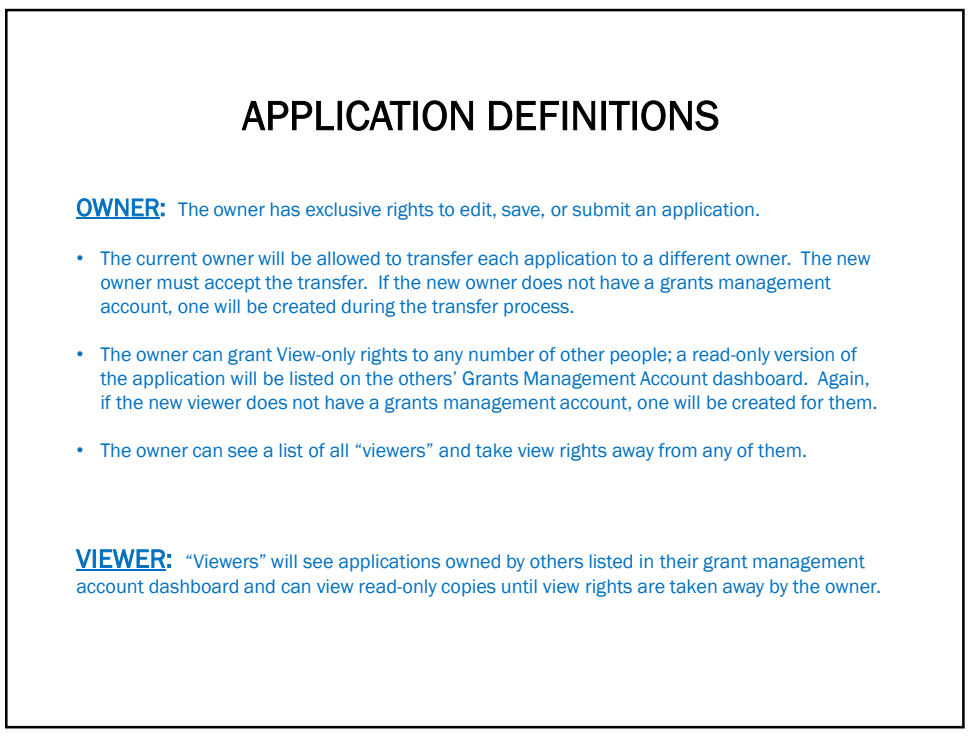

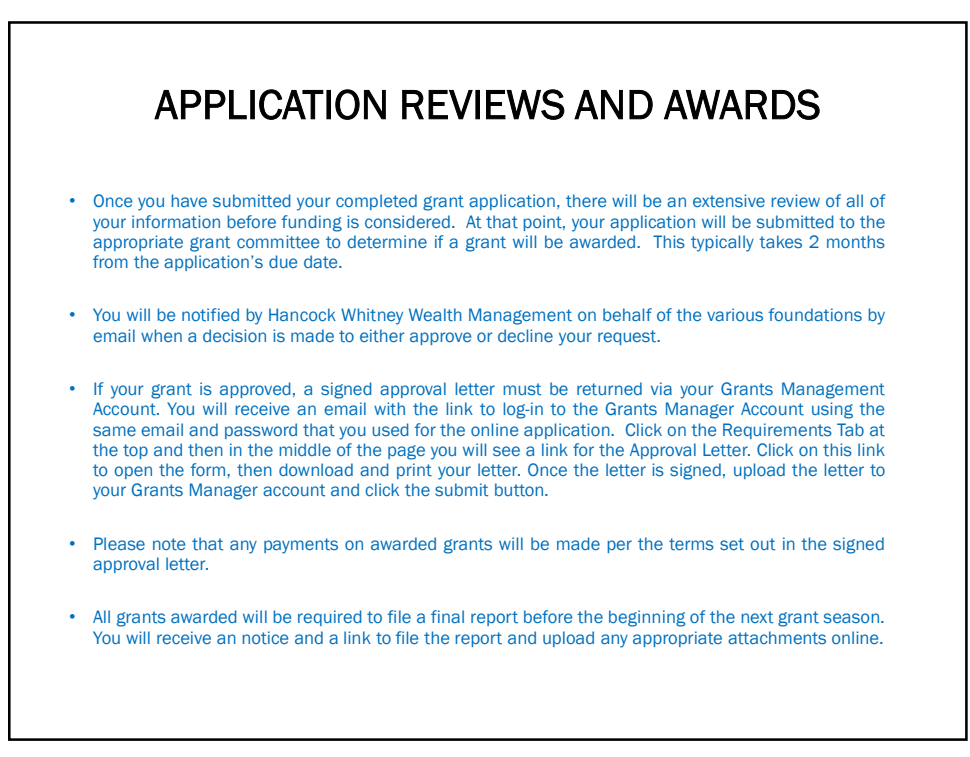

## QUESTIONS

If you have any questions about the Hancock Whitney online grant process, please contact the Hancock Whitney Wealth Management staff at the following email address:

hw2gifts@hancockwhitney.com